# Unionフォルダの共有設定

クライアント機から会社データ複写を行うため、サーバー上でフォルダの権限設定を 行う必要があります。 サーバー上で作業を行ってください。

①インストールドライブ直下の「Union」フォルダを右クリックし、プロパティを開く

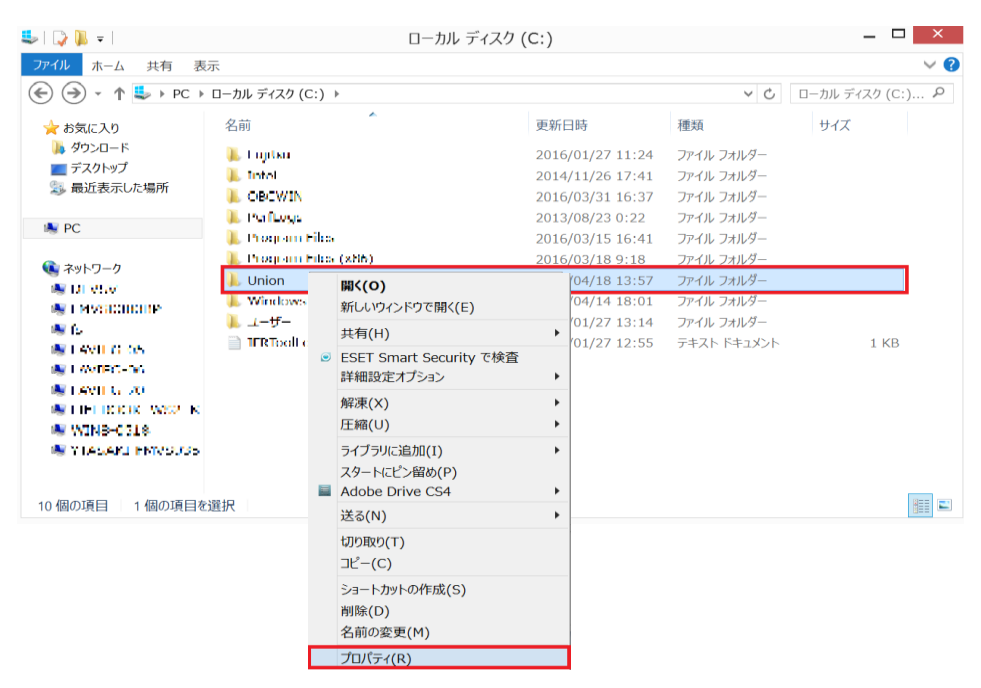

②ブロパティ画面の「共有」タブを開き、「詳細な共有」ボタンを押下する

| 1        |                                       | Unionのプロ                                 | コパティ       | ×      |
|----------|---------------------------------------|------------------------------------------|------------|--------|
| 全般       | 共有                                    | セキュリティ カスタマイズ                            |            |        |
| ーネット     | ワークのファイ                               | (ルとフォルダーの共有                              |            |        |
| I        | Unie<br>共有                            | on<br>ī                                  |            |        |
| ネッ<br>¥¥ | トワーク パス<br>FMVS0300                   | (N):<br>BP¥Union                         |            |        |
|          | 共有(S)                                 |                                          |            |        |
| カスなま     | タムのアクセン<br>も有のオプショ<br>・<br>・<br>デ 詳細に | ス許可を設定したり、複数(<br>)ンを設定したりできます。<br>な共有(D) | の共有を作成したり、 | その他の詳細 |
|          |                                       |                                          |            |        |
|          |                                       |                                          |            |        |
|          |                                       |                                          |            |        |
|          |                                       | ОК                                       | キャンセル      | 適用(A)  |

### ③詳細な共有画面の「図このフォルダーを共有する」にチェックをつけ、 「アクセス許可」ボタンを押下する

| 詳細な共有                  |
|------------------------|
| ✓ このフォルダーを共有する(S)      |
| 設定                     |
| 共有名(H):                |
| Union V                |
| 追加(A) 削除(R)            |
| 同時に共有できるユーザー数(L): 20 € |
| :(0)לכאב               |
|                        |
|                        |
|                        |
| アクセス許可(P) キャッシュ(C)     |
| OK キャンセル 適用            |

④Unionのアクセス許可の「追加」ボタンを押下する

| 👢 Union ወም                                                   | クセス許可                 |                  | ×                      |                                                                                    |
|--------------------------------------------------------------|-----------------------|------------------|------------------------|------------------------------------------------------------------------------------|
| 共有アクセス許可<br>グループ名またはユーザー名(G):<br>Administrators (FMVWJS2-01) | ¥Administrators)      | *<br>せ<br>な<br>イ | Eve<br>たんか<br>いす<br>アン | eryuoneでも通常は問題ありま<br>が、環境によってはうまくいか<br>写例があるため、できればクラ<br>ットユーザーごとに権限の付与<br>頂い致します。 |
| アクセス許可(P): Everyone<br>フル コントロール<br>変更<br>読み取り               | 追加(D)<br>許可<br>マ<br>マ | 削除(R)<br>拒否<br>□ |                        |                                                                                    |
| ОК                                                           | キャンセル                 | 適用(/             | 4)                     |                                                                                    |

# ⑤ユーザー、コンピューター、サービスアカウントまたはグループの選択で「詳細設定」ボタンを押下する

| ユーザー、コンピューター、サービス アカウン            | ト または グループ の選択 |
|-----------------------------------|----------------|
| オブジェクトの種類の選択(S):                  |                |
| ユーザー、グループ または ビルトイン セキュリティ プリンシパル | オブジェクトの種類(0)   |
| 場所の指定(F):                         |                |
| UNION                             | 場所(L)          |
| 選択するオブジェクト名を入力してください (例)(E):      |                |
|                                   | 名前の確認(C)       |
|                                   |                |
| 詳細設定(A)                           | OK キャンセル       |

#### ⑥「検索」ボタンを押下する

| ユーザー、コンピューター、サービス アカウント または グルー   | プの選択 🛛 👗     |
|-----------------------------------|--------------|
| オブジェクトの種類の選択(S):                  |              |
| ユーザー、グループ または ビルトイン セキュリティ プリンシパル | オブジェクトの種類(O) |
| 場所の指定(F):                         |              |
| UNION                             | 場所(L)        |
| 共通クエリ                             |              |
| 名前(A): 次の文字で始まる >                 | 列(C)         |
| 説明(D): 次の文字で始まる >                 | 検索(N)        |
| □ 無効になっているアカウント(B)                | 中止(T)        |
| □ 無期限のパスワード(X)                    |              |
| 前回ログオン時からの日数(I):                  | <del>,</del> |
|                                   |              |
|                                   |              |
| 検索結果(U):                          | OK キャンセル     |
| 名前 電子メール アド 説明 フォルダー              |              |
|                                   |              |
|                                   |              |
|                                   |              |
|                                   |              |
|                                   |              |
|                                   |              |
|                                   |              |
|                                   |              |

#### ⑦検索結果が表示される

|                | ユーザー、コンピュ     | ーター、サービス     | アカウント または   | グループ のì | 選択         | × |
|----------------|---------------|--------------|-------------|---------|------------|---|
| オブジェクトの種類      | の選択(S):       |              |             |         |            |   |
| ユーザー、グルーン      | プまたは ビルトイン セキ | キュリティ プリンシパル |             | オブ      | ジェクトの種類(0) |   |
| 場所の指定(F):      |               |              |             |         |            |   |
| UNION          |               |              |             |         | 場所(L)      |   |
| 共通クエリ          |               |              |             |         |            |   |
| 名前(A): 次       | マの文字で始まる 🗸    |              |             |         | 列(C)       |   |
| 說明(D): が       | ₹の文字で始まる ∨    |              |             |         | 検索(N)      |   |
| □ 無効になっ        | ているアカウント(B)   |              |             |         | 中止(T)      |   |
| (二) 無期限の/      | ペスワード(X)      |              |             |         |            |   |
| 前回ログオン時        | 劧らの日数(I):     | $\checkmark$ |             |         | P          |   |
|                |               |              |             |         |            |   |
|                |               |              |             |         |            |   |
| 検索結果(U):       |               |              |             | ОК      | キャンセル      |   |
| 名前             | 電子メール アド      | 説明           | フォルダー       |         |            | ^ |
| 🛃 hvadmin      |               | Hyper-V 管理   | UNION/Users |         |            | - |
| IIS_WPG        |               | IIS ワーカ プロ   | UNION/Users |         |            |   |
| TUSP           |               |              |             |         |            |   |
| LUSR UNI       |               | インターネット イ    | UNION/Users |         |            |   |
| IWAM_UN        |               | アウトプロセス      | UNION/Users |         |            |   |
| krbtgt         |               | キー配布センタ      | UNION/Users |         |            |   |
| LOCAL SE       |               |              |             |         |            |   |
| <b>NETWORK</b> |               |              |             |         |            |   |
| NETWORK        |               |              |             |         |            |   |
| TLM Aut        |               |              |             |         |            | ~ |

⑧権限を与えたいクライアントPCを選択し、変更以上のアクセス権限を与える 「適用」ボタンを押下後、「OK」ボタンを押下

| 1 | Union のアクセス許可                                                                                                    | ×                                                                |
|---|----------------------------------------------------------------------------------------------------|------------------------------------------------------------------|
| Ħ | 有アクセス許可<br>ヴループ名またはユーザー名(G):<br>馨 Everyone                                                                                                    |                                                                  |
|   | <sup>2</sup> 追加(D)…<br>2007<br>2017<br>2017 | フルコントロールに図を付ければ、<br>全て許可になります。<br>※フルコントロールもしくは変更に図<br>を付けてください。 |
|   | OK キャンセル 道                                                                                                    | )用(A)                                                            |

# Tempフォルダのセキュリティ設定手順

クライアント機から会社データ複写を行うため、 サーバー上でフォルダの権限設定を行う必要があります。 サーバー上で作業を行ってください。

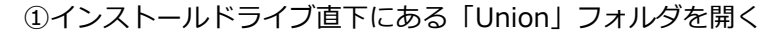

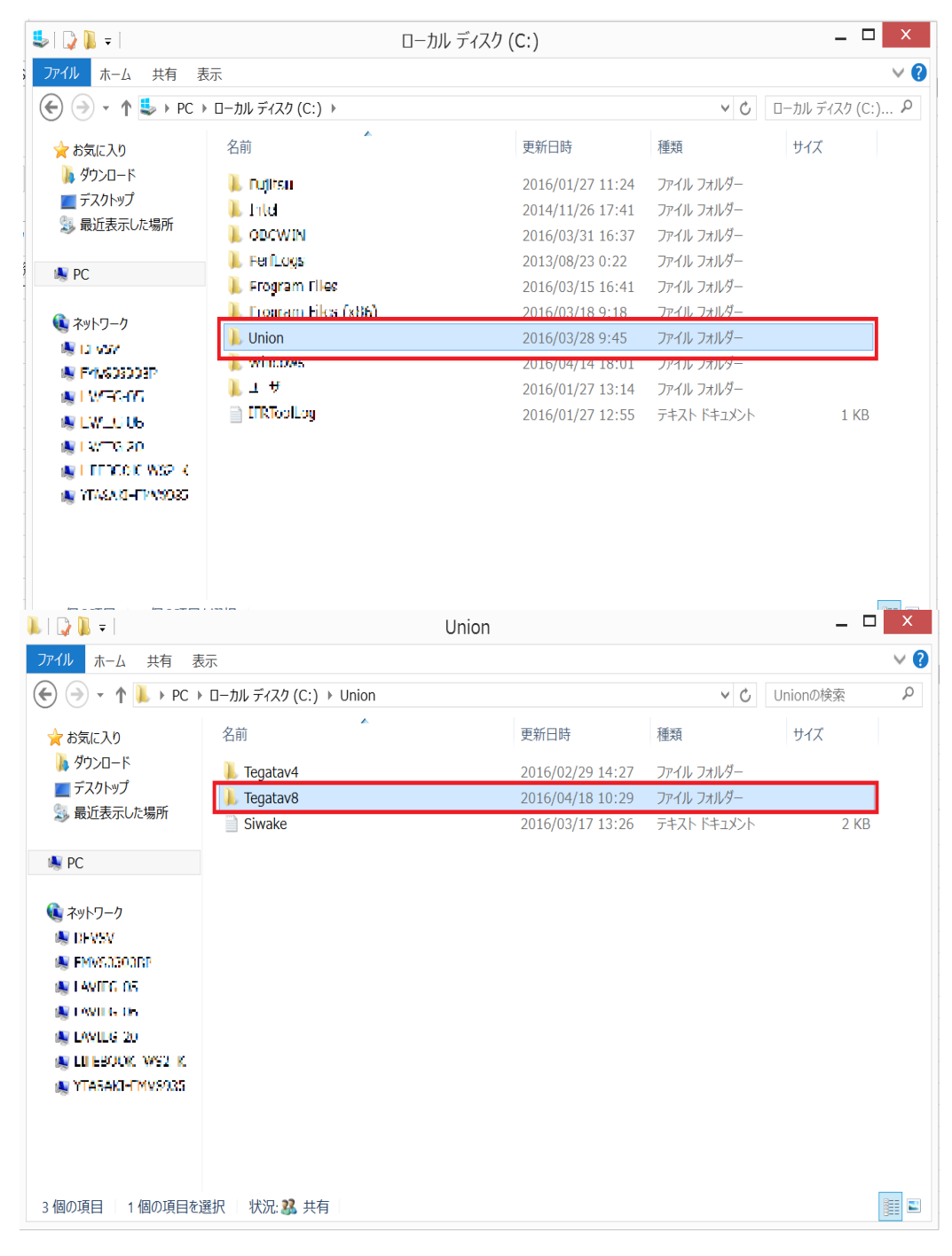

③「Tegatav8」フォルダ直下にある「Temp」フォルダを右クリック→プロパティを開く

| 👢   과 🖳 =                                                                                                    |                                    |     | Tegatav8                                                                                                    |                         |                                                       |                                              | _ □         | ×          |
|----------------------------------------------------------------------------------------------------|------------------------------------|-----|----------------------------------------------------------------------------------------------------|-------------------------|-------------------------------------------------------|----------------------------------------------|-------------|------------|
| ファイル ホーム 共有 表                                                                                                    | 示                                  |     |                                                                                                    |                         |                                                       |                                              |             | ~ <b>?</b> |
|                                                                                                    | ローカル ディスク (                        | C:) | Vnion → Tegatav8 →                                                                                                    |                         |                                                       | ~ Ċ                                          | Tegatav8の検索 | ρ          |
| ☆ お気に入り<br>歩 ダウンロード<br>■ デスクトップ<br>参 最近表示した場所                                                                                                    | 名前<br>鷆 Bin<br>틡 Data<br>틡 DefData |     | ~                                                                                                    | 更新<br>201<br>201<br>201 | 日時<br>6/04/18 10:29<br>6/04/18 11:47<br>6/04/18 10:29 | 種類<br>ファイル フォルダー<br>ファイル フォルダー<br>ファイル フォルダー | サイズ         |            |
| New York Street PC                                                                                                    | 🗼 Temp                             |     | <b>開く(O)</b><br>新しいウィンドウで開く(E)                                                                                             | 201                     | 6/04/18 11:46<br>6/04/18 10:29                        | ファイル フォルダー<br>ファイル フォルダー                     |             |            |
| <ul> <li>Ref. P. C. State State Stat</li></ul> |                                    |     | 共有(H)<br>ESET Smart Security で検査<br>詳細設定オプション<br>解凍(X)<br>圧縮(U)<br>ライブラリに追加(I)<br>スタートにどン留め(P)<br>Adobe Drive CS4<br>送る(N) |                         |                                                       |                                              |             |            |
| 5 個の項目 1 個の項目を送                                                                                                    | 崔択                                 |     | 切り取り(T)<br>コピー(C)<br>ショートカットの作成(S)<br>削除(D)<br>名前の変更(M)<br>プロパティ(R)                                                        |                         |                                                       |                                              |             |            |

④プロパティ画面の「セキュリティ」タブを開き、「編集」ボタンを押下する

| 1                                           |                                         | Temp                                              | のプロパティ    |        |         | X |
|---------------------------------------------|-----------------------------------------|---------------------------------------------------|-----------|--------|---------|---|
| 全般                                          | 共有                                      | セキュリティカスタマィ                                       | ズ         |        |         |   |
| オブジェ<br>グルーフ                                | クト名:<br>「名または                           | C:¥Union¥Tega<br>はユーザー名(G):                       | tav8¥Temp | )      |         |   |
| 總 <mark>6011</mark><br>總679<br>總Adn<br>總033 | ber tina<br>ATEM<br>ninistra<br>US (EM) | tert tises<br>Long (EMV50000DP<br>VSCROURPYUSZES) | Welminist | alurs) |         |   |
| アクセス<br>かりック・<br>アクセス<br>Users              | 許可を変<br>許可(P)                           | 変更するには [編集] を<br>): Authenticated                 |           | 許可     |         |   |
| フル ジ<br>変更<br>読み<br>フォル<br>読み               | コントロー<br>取りと実行<br>ダーの内<br>取り            | ール<br>行<br>四容の一覧表示                                |           |        | ŕ       |   |
| <br>特殊な〕<br>は、[詳                            | <u>い</u> アクセス討<br>細設定]                  | 午可または詳細設定を剥<br>をクリックします。                          | 長示するに     |        | 詳細設定(V) |   |
|                                             |                                         | ОК                                                | +         | ャンセル   | 適用(A)   |   |

### ⑤Tempのアクセス許可の「追加」ボタンを押下する

| 📔 Temp ගා                                                                     | アクセス許可            | ×     |  |  |  |  |  |
|-------------------------------------------------------------------------------|-------------------|-------|--|--|--|--|--|
| セキュリティ                                                                        |                   |       |  |  |  |  |  |
| オプジェクト名: C:¥Union¥Tegatav8¥Temp<br>グループ名またはユーザー名(G):                          |                   |       |  |  |  |  |  |
| 總 Everyone<br>總 SYSTEM<br>亂 筧 英里 (ekakei@UNION)<br>總 Administrators (FMVWJS2- | 01¥Administrators | )     |  |  |  |  |  |
|                                                                               | 追加(D)             | 削除(R) |  |  |  |  |  |
| アクセス許可(P): Everyone                                                           | 許可                | 拒否    |  |  |  |  |  |
| フル コントロール                                                                     | $\checkmark$      | ^     |  |  |  |  |  |
| 変更                                                                            | $\checkmark$      |       |  |  |  |  |  |
| 読み取りと実行                                                                       | $\checkmark$      |       |  |  |  |  |  |
| フォルダーの内容の一覧表示                                                                 | $\checkmark$      |       |  |  |  |  |  |
| 読み取り                                                                          | $\checkmark$      |       |  |  |  |  |  |
|                                                                               |                   |       |  |  |  |  |  |
|                                                                               |                   |       |  |  |  |  |  |

⑥ユーザー、コンピューター、サービスアカウントまたはグループの選択で「詳細設定」ボタンを押下する

| ユーザー、コンピューター、 サービス アカウント ま        | たは グル−プ の選択  |
|-----------------------------------|--------------|
| オブジェクトの種類の選択(S):                  |              |
| ユーザー、グループ または ビルトイン セキュリティ プリンシパル | オブジェクトの種類(0) |
| 場所の指定(F):                         |              |
| UNION                             | 場所(L)        |
| 選択するオブジェクト名を入力してください (例)(E):      |              |
|                                   | 名前の確認(C)     |
|                                   |              |
|                                   |              |
| 詳細設定(A)                           | OK キャンセル     |

### ⑦「検索」ボタンを押下する

| ユーザー、コンピューター、サービス                 | アカウント または グルー | ープの選択        | х |
|-----------------------------------|---------------|--------------|---|
| オブジェクトの種類の選択(S):                  |               |              |   |
| ユーザー、グループ または ビルトイン セキュリティ プリンシパル |               | オブジェクトの種類(0) |   |
| 場所の指定(F):                         |               |              |   |
| UNION                             |               | 場所(L)        |   |
| 共通クエリ                             |               |              |   |
| 名前(A): 次の文字で始まる 🖌                 |               | 列(C)         |   |
| 説明(D): 次の文字で始まる >                 |               | 検索(N)        |   |
| ■ 無効になっているアカウント(B)                |               | 中止(T)        | ٦ |
| □ 無期限のパスワード(X)                    |               |              |   |
| 前回ログオン時からの日数(I): 🗸                |               | <del></del>  |   |
|                                   |               |              |   |
|                                   |               |              |   |
| 検索結果(U):                          |               | OK +7721     |   |
| 名前 電子メール アド 説明                    | フォルダー         |              |   |
|                                   |               |              |   |
|                                   |               |              |   |
|                                   |               |              |   |
|                                   |               |              |   |
|                                   |               |              |   |
|                                   |               |              |   |
|                                   |               |              |   |

### ⑧検索結果が表示される

|                     | ユーザー、コンピューター、サービス アカウント または グループ の選択          |            |             |   |   |          |   |  |  |
|---------------------|-----------------------------------------------|------------|-------------|---|---|----------|---|--|--|
| オブジェクトの種<br>ユーザー、グル | オブジェクトの種類(0)                                  |            |             |   |   |          |   |  |  |
| 場所の指定(F             | :)•                                           |            |             |   |   |          |   |  |  |
| UNION               | 場所(L)                                         |            |             |   |   |          |   |  |  |
| 共通クエリ               |                                               |            |             |   |   |          |   |  |  |
| 名前(A):              | 次の文字で始まる 🗸                                    |            |             |   |   | 列(C)     |   |  |  |
| 説明(D):              | 次の文字で始まる >                                    |            |             |   |   | 検索(N)    |   |  |  |
| □ 無効に               | <ul> <li>無効になっているアカウント(B)</li> <li></li></ul> |            |             |   |   |          |   |  |  |
| 前回ログオ               | ン時からの日数(I):                                   | ~          |             |   |   | <b>P</b> |   |  |  |
|                     |                                               |            |             |   |   |          |   |  |  |
|                     |                                               |            |             |   |   |          | _ |  |  |
| 検索結果(U)             | :                                             |            |             | C | Ж | キャンセル    |   |  |  |
| 名前                  | 電子メール アド                                      | 説明         | フォルダー       |   |   |          | ^ |  |  |
| 占 hvadmin           |                                               | Hyper-V 管理 | UNION/Users |   |   |          |   |  |  |
| IIS_WPG             | _                                             | IIS プーカ プロ | UNION/Users |   |   |          |   |  |  |
|                     | Г                                             |            |             |   |   |          |   |  |  |
|                     | I                                             | インターネット イ  | UNION/Users |   |   |          |   |  |  |
| IWAM_UN             | ۱                                             | アウト プロセス   | UNION/Users |   |   |          |   |  |  |
| 🗓 krbtgt            |                                               | キー配布センタ    | UNION/Users |   |   |          |   |  |  |
| COCAL SE            |                                               |            |             |   |   |          |   |  |  |
| NETWORK             | < ,                                           |            |             |   |   |          |   |  |  |
| NETWORK<br>NTLM Aut | · · · ·                                       |            |             |   |   |          |   |  |  |
|                     |                                               |            |             |   |   |          | ~ |  |  |

## ⑨権限を与えたいクライアントPCを選択し、変更以上のアクセス権限を与える 「適用」ボタンを押下後、「OK」ボタンを押下

| L                                                                      | Temp のアクセス許可                                                                                      | X                         |                                                                  |
|------------------------------------------------------------------------|---------------------------------------------------------------------------------------------------|---------------------------|------------------------------------------------------------------|
| セキュリティ                                                                 |                                                                                                   |                           |                                                                  |
| オブジェクト名: C:<br>グループ名またはユーザ・                                            | ¥Union¥Tegatav8¥Temp<br>一名(G):                                                                    |                           |                                                                  |
| &out entirated us<br>&BYSTEM<br>&Administrators (F<br>&Users (FMV5080) | sers<br>FMVSD3DUUX WAdministrators<br>OBPYUseas)                                                  | )                         |                                                                  |
| アクセス許可(P): User<br>フル コントロール<br>変更<br>読み取りと実行                          | 追加(D)<br>rs 許□<br>✓<br>✓                                                                          | 削除(P)<br>」<br>拒否<br>      | フルコントロールに図を付ければ、<br>全て許可になります。<br>※フルコントロールもしくは変更に図<br>を付けてください。 |
| フォルダーの内容の一読み取り                                                         | -覧表示<br>・覧表示<br>・<br>・<br>・<br>で<br>・<br>・<br>・<br>・<br>・<br>・<br>・<br>・<br>・<br>・<br>・<br>・<br>・ | □<br>□<br>↓<br>レ<br>適用(A) |                                                                  |